## Kurumsal E-posta Adresi Ekleme

Windows Live Mail programında sol üst köşede bulunan menü butonuna basılır. "Seçenekler" menüsünde bulunan "E-posta hesapları" bileşeni seçilir.

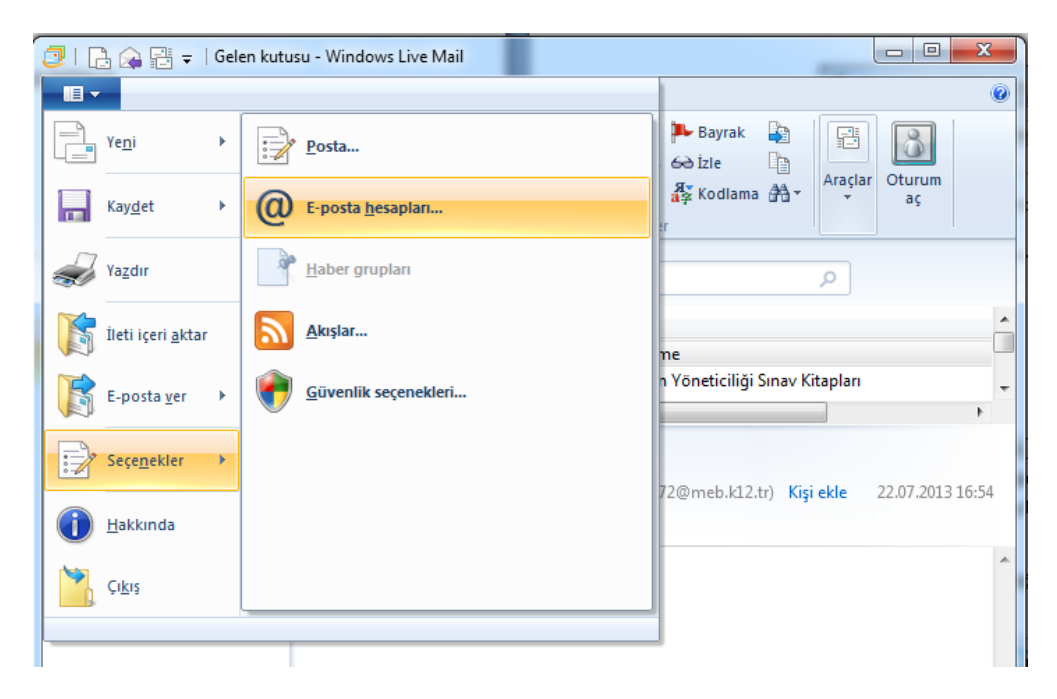

Açılan "Hesap ekle" penceresinden ilgili hesap seçilip "E-Posta hesabı" butonuna basılır.

| 🔜 Hesap ekle                                                  | ×     |
|---------------------------------------------------------------|-------|
| Hesap ekle                                                    |       |
| Hesap Türünü Seç                                              |       |
| Hangi tür hesap eklemek istersiniz?                           |       |
| E-posta Hesabı<br>Haber Grubu Hesabı<br>Kışıler Dizini Hesabı |       |
|                                                               |       |
|                                                               |       |
| İleri                                                         | İptal |

| •              | 🗊 Windows Live Mail                                                                                                    |                                                                                                    |                                                                                                    | X                                                                                                    |
|----------------|----------------------------------------------------------------------------------------------------|----------------------------------------------------------------------------------------------------|----------------------------------------------------------------------------------------------------|----------------------------------------------------------------------------------------------------|
|                |                                                                                                    |                                                                                                    |                                                                                                    |                                                                                                    |
| Kurumunuzun    | Sunucu ayarlarınızı bil<br>Gelen sunucusu bilgileri<br>Sunucu türü:<br>POP<br>Sunucu adresi:<br>k12pop3.meb.k12.tr<br>Güvenli bir bağlantı gerekt<br>Kimlik doğrulama ölçütü:<br>Düz metin<br>Oturum açma kullanıcı adı:<br>114972@meb.k12.tr | nı yapılandır<br>miyorsanız, ISS veya ağ y<br>POP adresi<br>Sağlantı<br>noktası:<br>110<br>irir (SSL) | öneticinize başvurun.<br>Giden sunucusu bilgileri<br>Sunucu adresi:<br>k12smtp.meb.k12.tr<br>Güvenli bir bağlantı gerektiri<br>Kimlik doğrul <u>a</u> ması gerektiri | SMTP adresi<br>Bağlantı<br>noktası:<br>587<br>r (SSL)<br>Bağlantı noktası<br>25 yerine <b>587</b> olacak |
| E-Posta adresi |                                                                                                    |                                                                                                    | İptal Ger                                                                                                    | i İleri                                                                                                  |

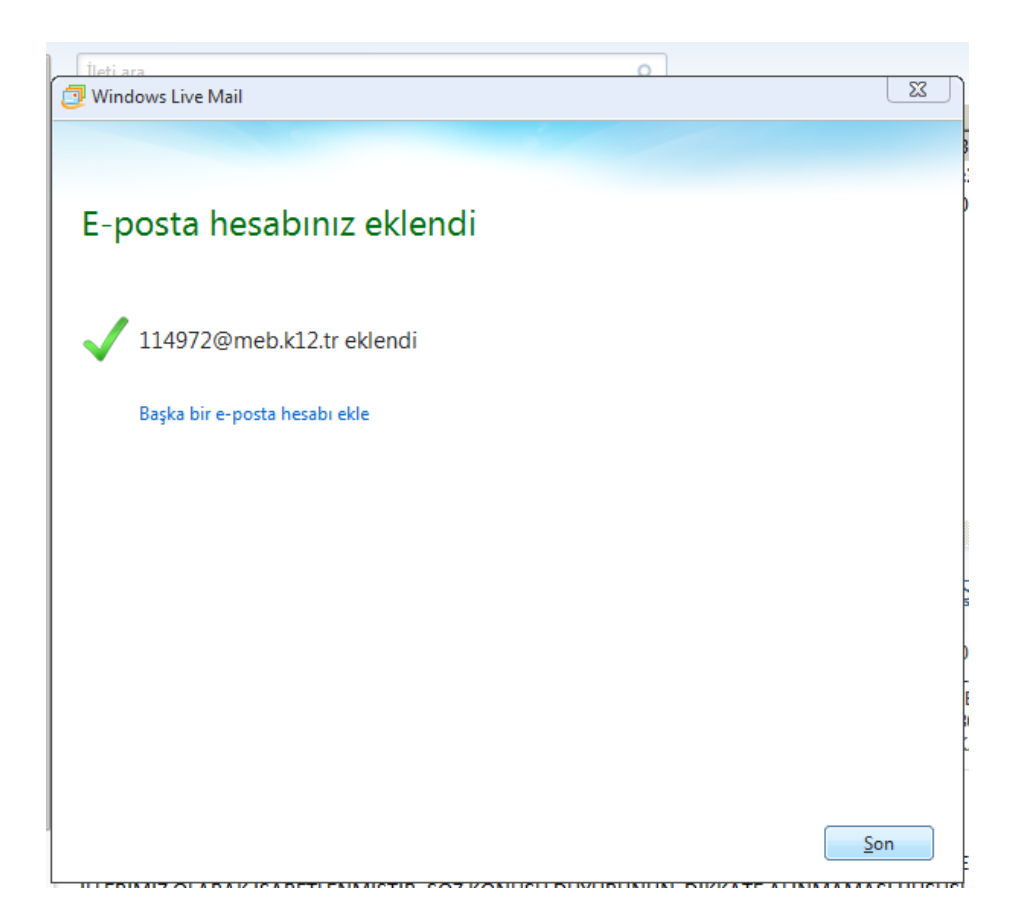

## Oluşturulan e-posta Diger ayarlarını yapma ve Hesap özelliklerini kontrol etme.

| ni e-posta hesapları veya haber grubu abonelikleri ayarlı<br>ısapta veya abonelikte değişiklik yapmak, bunları verme<br>oneliği seçin. | amak için Ekle'yi tıklatın.<br>ık ya da kaldırmak için, önce hesabı vey |
|----------------------------------------------------------------------------------------------------|-------------------------------------------------------------------------|
| Posta                                                                                                    | Ekle                                                                    |
| Hesap)<br>Meb.k12 (114972)<br>114972@meb.k12 tr                                                                                        | <u>K</u> aldır<br>Ö <u>z</u> ellikler                                   |
| Kişiler Dizini                                                                                                    | Uarsayılan <u>O</u> larak                                               |
|                                                                                                    |                                                                         |
|                                                                                                    |                                                                         |
|                                                                                                    |                                                                         |

İlgili e-posta ismi üzerine gelinerekÖzellikler menüsü seçilir.

| 🌆 Meb.k12 (114972) Özellikleri                   | × |                |
|--------------------------------------------------|---|----------------|
| Genel Sunucular Güvenlik Gelişmiş                |   |                |
| Posta Hesabi                                     | . |                |
| yazın. Ömeğin: "İş" veya "Windows Live Hotmail". |   |                |
| Meb k 12 (114972)                                | 1 | E-Posta adresi |
| Kullanıcı Bilgileri                              |   | Kontrol edilir |
| Ad: Afyon II MEM (114972)                        | 1 |                |
| Kuruluş:                                         |   |                |
| E-posta adresi: 114972@meb.k12.tr                |   |                |
| Yanıt a <u>d</u> resi:                           |   |                |
| Posta alırken ve eşitlerken bu hesabi dahil et   |   |                |
|                                                  |   |                |
|                                                  |   |                |
|                                                  |   |                |
| Tamam iptal Uygula                               |   |                |

|                          | b Meb.k12 (114972) Özellikleri                                 | ×                    |
|--------------------------|----------------------------------------------------------------|----------------------|
|                          | Genel Sunucular Güvenlik Gelişmiş                              |                      |
|                          | Sunucu Bilgisi                                                 | kontrol edilir       |
|                          | Gelen posta sunu <u>c</u> um bir POP3 sunu                     | cusudur.             |
|                          | Gelen posta (POP3): k12pop3.meb.k12.tr                         | E-Posta              |
|                          | Giden posta (SMTP): k12smtp.meb.k12.tr                         | Kontrol edilir.      |
|                          | Gelen posta sunucusu                                           |                      |
|                          | E-posta kullanıcı adı: 114972@meb.k12.tr                       |                      |
|                          | Parola:                                                        | olmaması belirlenir. |
| Sunucum kimlik           | Parolayı animsa Sifresiz metin kimlik doğrulaması kullanarak ( | oturum aç            |
| doğrulaması gerektiriyor | O Güvenli parola <u>d</u> oğrulaması kullanarak oturu          | m aç                 |
|                          | C Kimliği doğrulanmış POP (APOP) kullanarak                    | oturum aç            |
|                          | Giden posta sunucusu                                           |                      |
|                          | Sunucum kimlik doğrulaması gerektiriyor                        | Ayarlar              |
|                          |                                                                |                      |
|                          | Tamam İptal                                                    | Uygula               |

| 🎥 Meb.k12 (114972                                                     | 2) Özellikleri                                                                                                    | × |
|-----------------------------------------------------------------------|----------------------------------------------------------------------------------------------------|---|
| Genel Sunucular                                                       | Güvenlik Gelişmiş                                                                                                    |   |
| İmza Sertifikası                                                      |                                                                                                    |   |
| Aşağıdan imza ser<br>imzalanması durur                                | tifikasını seçin. Bu, iletilerin bu hesapla<br>nunda kullanılacak dijital kimliği belirleyecektir.                           |   |
| Sertifik <u>a</u> :                                                   | [ <u>S</u> eç]                                                                                                    |   |
| Şifreleme tercihleri                                                  |                                                                                                    |   |
| Şifreleme sertifikas<br>ayarlarla şifrelenmi<br>imzalanmış iletilerin | sını ve algoritmayı seçin. Diğerlerinin size bu<br>ş posta gönderebilmeleri için bunlar sizin dijital<br>iize konulmaktadır. |   |
| Sertifi <u>k</u> a:                                                   | S <u>e</u> ç                                                                                                    |   |
| Algoritma:                                                            | 3DES 💌                                                                                                    |   |
|                                                                       |                                                                                                    |   |
|                                                                       |                                                                                                    |   |
|                                                                       |                                                                                                    |   |
|                                                                       | Tamam İptal <u>U</u> ygula                                                                                                   |   |

|                                | 🏣 Meb.k12 (114972) Özellikleri 🔀                            |
|--------------------------------|-------------------------------------------------------------|
|                                | Genel Sunucular Güvenlik Gelişmiş                           |
|                                | Sunucu Bağlantı Noktası Numaralan                           |
|                                | Giden posta (SMTP): 587 Varsayılanları Kullan               |
|                                | 🔲 Bu su <u>n</u> ucu için güvenli bağlantı (SSL) gereklidir |
|                                | Gelen posta (POP3): 110                                     |
|                                | 🔲 Bu sunucu için gü <u>v</u> enli bağlantı (SSL) gereklidir |
|                                | Sunucu Zaman Aşımları                                       |
|                                | Kisa 🦳 🗍 Uzun 5 dakika                                      |
|                                | Gönderme                                                    |
|                                | 🔲 Boyutu 60 😤 KB'den büyük olan iletileri böl               |
|                                | Teslim                                                      |
|                                | Iletilerin bir kopyasını sunucuda bırak                     |
| E-PostaBakanlıktaki posta      | 🗖 Sunugudan 5 拱 gün sonra kaldır                            |
| kutusunda kalmaması, kotanızın | 🔽 Silinmiş Üğeler'den silindiğinde sunucudan kaldır         |
| dolmaması için kutucuğun boş   |                                                             |
| olması lazım                   | Tamam iptal <u>U</u> ygula                                  |

Şekilde gösterilen değişiklikler yapıldıktan sonra "Uygula, Tamam" butonuna basılarak işlem tamamlanır.

Gönder/Al butonuna basıldığı zaman hata alınmaz ise işlem tamamlanmış demektir. Eğer hata alınırsa, işlem basamakları tekrar gözden geçirilmelidir.

E-posta hesabını denemek içinde bildik bir hesaba e-posta atılarak denenir.